## Melhoria no preenchimento dos campos para internação

| Produto  | : | Microsiga Protheus - Plano de Saúde - Versão 11 |                    |   |                   |
|----------|---|-------------------------------------------------|--------------------|---|-------------------|
| Chamado  | : | THNZLD                                          | Data da publicação | : | 09/09/13          |
| País(es) | : | Brasil                                          | Banco(s) de Dados  | : | Todos relacionais |

## Importante

Esta melhoria depende de execução do update de base **UPDPLSBL,** conforme Procedimentos para Implementação.

Implementada melhoria no preenchimento dos campos **Data Saída** (BE4\_DTALTA) e **Hora Saída** (BE4\_HRALTA), que será baseado na quantidade de procedimentos do tipo **Diárias** (BR8\_TPPROC=4) lançados na autorização e/ou prorrogação da internação. O preenchimento do campo será realizado no momento em que for informada a data de internação do paciente. Este facilitador estará disponível através do preenchimento do campo **Grv Alt Aut** (BAU\_GRALAU) no cadastro da Rede de Atendimento.

## Procedimento para Implementação

O sistema é atualizado logo após a aplicação do pacote de atualizações (Patch) deste chamado.

## Importante

Antes de executar o compatibilizador UPDPLSBL, é imprescindível:

- a) Realizar o *backup* da base de dados do produto que será executado o compatibilizador (diretório \PROTHEUS11\_DATA\DATA) e dos dicionários de dados SXs (diretório \PROTHEUS11\_DATA\SYSTEM).
- b) Os diretórios acima mencionados correspondem à **instalação padrão** do Protheus, portanto, devem ser alterados conforme o produto instalado na empresa.
- c) Essa rotina deve ser executada em **modo exclusivo**, ou seja, nenhum usuário deve estar utilizando o sistema.
- d) Se os dicionários de dados possuírem índices personalizados (criados pelo usuário), antes de executar o compatibilizador, certifique-se de que estão identificados pelo *nickname*. Caso o compatibilizador necessite criar índices, irá adicioná-los a partir da ordem original instalada pelo Protheus, o que poderá sobrescrever índices personalizados, caso não estejam identificados pelo *nickname*.
- e) O compatibilizador deve ser executado com a Integridade Referencial <u>desativada\*</u>.

0

# **Boletim Técnico**

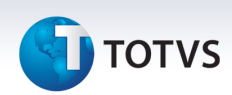

O procedimento a seguir deve ser realizado por um profissional qualificado como Administrador de Banco de Dados (DBA) ou equivalente!

<u>A ativação indevida da Integridade Referencial pode alterar drasticamente o relacionamento entre</u> tabelas no banco de dados. Portanto, antes de utilizá-la, observe atentamente os procedimentos a <u>seguir:</u>

- i. No **Configurador (SIGACFG)**, veja **se a empresa utiliza** Integridade Referencial, selecionando a opção **Integridade/Verificação (APCFG60A)**.
- ii. Se não há Integridade Referencial ativa, são relacionadas em uma nova janela todas as empresas e filiais cadastradas para o sistema e nenhuma delas estará selecionada. Neste caso, E SOMENTE NESTE, não é necessário qualquer outro procedimento de ativação ou desativação de integridade, basta finalizar a verificação e aplicar normalmente o compatibilizador, conforme instruções.
- iii. <u>Se</u> há Integridade Referencial ativa em todas as empresas e filiais, é exibida uma mensagem na janela Verificação de relacionamento entre tabelas. Confirme a mensagem para que a verificação seja concluída, <u>ou</u>;
- iv. <u>Se</u> há Integridade Referencial ativa em uma ou mais empresas, que não na sua totalidade, são relacionadas em uma nova janela todas as empresas e filiais cadastradas para o sistema e, somente, a(s) que possui(em) integridade está(arão) selecionada(s). Anote qual(is) empresa(s) e/ou filial(is) possui(em) a integridade ativada e reserve esta anotação para posterior consulta na reativação (ou ainda, contate nosso Help Desk Framework para informações quanto a um arquivo que contém essa informação).
- v. Nestes casos descritos nos itens "iii" ou "iv", E SOMENTE NESTES CASOS, é necessário desativar tal integridade, selecionando a opção Integridade/ Desativar (APCFG60D).
- vi. Quando desativada a Integridade Referencial, execute o compatibilizador, conforme instruções.
- vii. Aplicado o compatibilizador, a Integridade Referencial deve ser reativada, SE E SOMENTE SE tiver sido desativada, através da opção Integridade/Ativar (APCFG60). Para isso, tenha em mãos as informações da(s) empresa(s) e/ou filial(is) que possuía(m) ativação da integridade, selecione-a(s) novamente e confirme a ativação.

## Contate o Help Desk Framework EM CASO DE DÚVIDAS!

1. Em TOTVS Smart Client , digite UPDPLSBL, no campo Programa Inicial.

## Importante

Para a correta atualização do dicionário de dados, certifique-se que a data do compatibilizador seja igual ou superior a 05/09/2013.

- 2. Clique em **OK** para continuar.
- 3. Após a confirmação é exibida uma tela para a seleção da empresa em que o dicionário de dados será modificado.

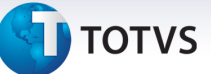

- 4. Ao confirmar é exibida uma mensagem de advertência sobre o *backup* e a necessidade de sua execução em **modo exclusivo**.
- 5. Clique em **Processar** para iniciar o processamento. O primeiro passo da execução é a preparação dos arquivos.

É apresentada uma mensagem explicativa na tela.

- 6. Em seguida, é exibida a janela Atualização concluída com o histórico (*log*) de todas as atualizações processadas. Nesse *log* de atualização são apresentados somente os campos atualizados pelo programa. O compatibilizador cria os campos que ainda não existem no dicionário de dados.
- 7. Clique em Gravar para salvar o histórico (log) apresentado.
- 8. Clique em **OK** para encerrar o processamento.

## Atualizações do compatibilizador

- 1. Criação de Campos no arquivo SX3 Campos:
  - Tabela BAU Redes de atendimento:

| Campo       | BAU_GRALAU                                                               |
|-------------|--------------------------------------------------------------------------|
| Тіро        | Caracter                                                                 |
| Tamanho     | 1                                                                        |
| Decimal     | 0                                                                        |
| Formato     | @!                                                                       |
| Título      | Gra Alt Aut                                                              |
| Descrição   | Grava alta automática                                                    |
| Nível       | 0                                                                        |
| Usado       | Sim                                                                      |
| Obrigatório | Não                                                                      |
| Browse      | Não                                                                      |
| Opções      | 0=Nao;1=Sim                                                              |
| Relação     | "0"                                                                      |
| Help        | Indicação de gravação automática da alta (BE4_DTALTA) para<br>internação |

## Importante

O tamanho dos campos que possuem grupo pode variar conforme ambiente em uso.

0

# Este documento é de propriedade da TOTVS. Todos os direitos reservados.

# **Boletim Técnico**

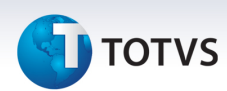

## Procedimentos para Utilização

### Liberação de Internação

- 1. No Plano de Saúde (SIGAPLS) acesse Atualizações/Rede de Atendimento/RDA Cadastro (PLSA360).
- 2. Clique em uma rede de atendimento e clique em Alterar.
- 3. Na pasta Outros, selecione a opção Sim no campo Grv Alt Aut (BAU\_GRALAU).
- 4. Clique em **Confirmar** para gravar a alteração do cadastro.
- 5. No Plano de Saúde (SIGAPLS) acesse Atualizações/Procedimento/Tabela Padrão (PLSA490).
- 6. Posicione o cursor em um procedimento e clique em Alterar.
- 7. Na pasta Outras informações selecione a opção Diárias no campo Tipo Proc (BR8\_TPPROC).
- 8. Clique em **Confirmar** para gravar a alteração do cadastro.
- 9. No Plano de Saúde (SIGAPLS) acesse Atualizações/Atendimento/Internação (PLSA092).
- 10. Clique na opção **Incluir** do menu.
- É apresentada a janela de Autorização de Internação.
- 11. Preencha os campos obrigatórios no cabeçalho da guia e demais campos conforme necessidade.
- 12. Na pasta **Eventos** de um duplo clique na linha do browser.

É apresentada a janela de **Eventos da Autorização**.

- 13. Preencha o campo **Cod. Proc. (BEJ\_CODPRO)** com o código do procedimento parametrizado acima na Tabela Padrão.
- 14. Preencha o campo Qtd Autori (BEJ\_QTDPRO) com a quantidade desejada.

O valor deste campo será considerado para cálculo da data de alta (saída) do paciente no momento da internação.

- 15. Confira os dados e cliquem em Confirmar na janela Eventos da Autorização.
- 16. Confira os dados e clique em **Confirmar** na janela **Autorização de Internação.**

É apresentada a mensagem de confirmação com o número da liberação de internação.

- 17. Clique em **Ok** para fechar a mensagem.
- 18. No menu **Ações relacionadas** clique na opção **Data internação.**

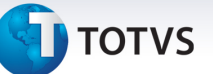

É apresentado a janela Alimentar Data de Internação.

19. Confira os dados e clique no botão Incluir.

## Nesse momento o sistema gravou os campos Data Intern (BE4\_DATPRO), Hora Intern. (BE4\_HORPRO), Data Saída (BE4\_DTALTA) e Hora Saída (BE4\_HRALTA).

Os campos referentes à saída foram gravados devido o preenchimento do campo **Grv Alt Aut** (BAU\_GRALAU), sendo que a data de saída será a data de internação somada com a quantidades de diárias liberadas.

## Prorrogação de Internação

- 1. No Plano de Saúde (SIGAPLS) acesse Atualizações/Atendimento/Internação (PLSA920).
- 2. Selecione a liberação de internação gravada anteriormente.
- 3. Em Ações relacionadas clique na opção Prorrog. Interna.

## É apresentada a janela Autorização de internação.

4. Na pasta **Prorrog. Interna.** dê um duplo clique no browser.

É apresentada a janela Prorrog. Interna.

- 5. Preencha o campo **Cd Proc Prin (BQV\_CODPRO)** com o código do procedimento parametrizado na Tabela Padrão.
- 6. Preencha o campo **Qtd Realizad (BQV\_QTDPRO)** com a quantidade desejada.
- O valor deste campo será considerado para cálculo da data de alta (saída) do paciente no momento da gravação da prorrogação.
- 7. Confira os dados e clique em Confirmar na janela Prorrog. Interna.
- 8. Confira os dados e clique em Confirmar na janela Autorização de internação.
- É apresentada a mensagem de confirmação da prorrogação com a informação da senha gerada pelo sistema.
- 9. Clique em **Ok** para confirmar a mensagem.
- Nesse momento o Sistema atualizou os campos **Data Saída (BE4\_DTALTA)** e **Hora Saída (BE4\_HRALTA)** considerando a quantidade de diárias liberadas mais a quantidade de diárias prorrogadas.

# **Boletim Técnico**

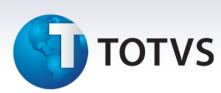

# Informações Técnicas

| Tabelas Utilizadas    | BAU – Redes de atendimento<br>BE4 – Internações |
|-----------------------|-------------------------------------------------|
| Funções Envolvidas    | PLSA092 – Internação                            |
| Sistemas Operacionais | Windows/Linux                                   |